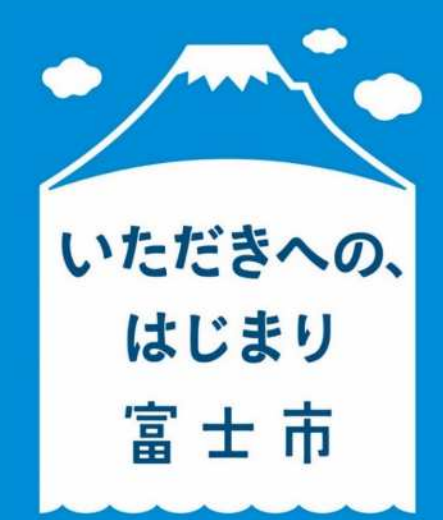

## 富士市公式LINE 「地区のお知らせ」

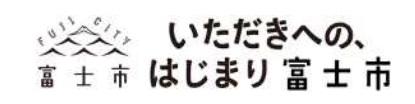

## 地区情報を得るには…

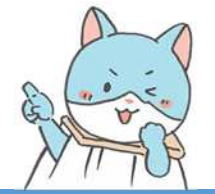

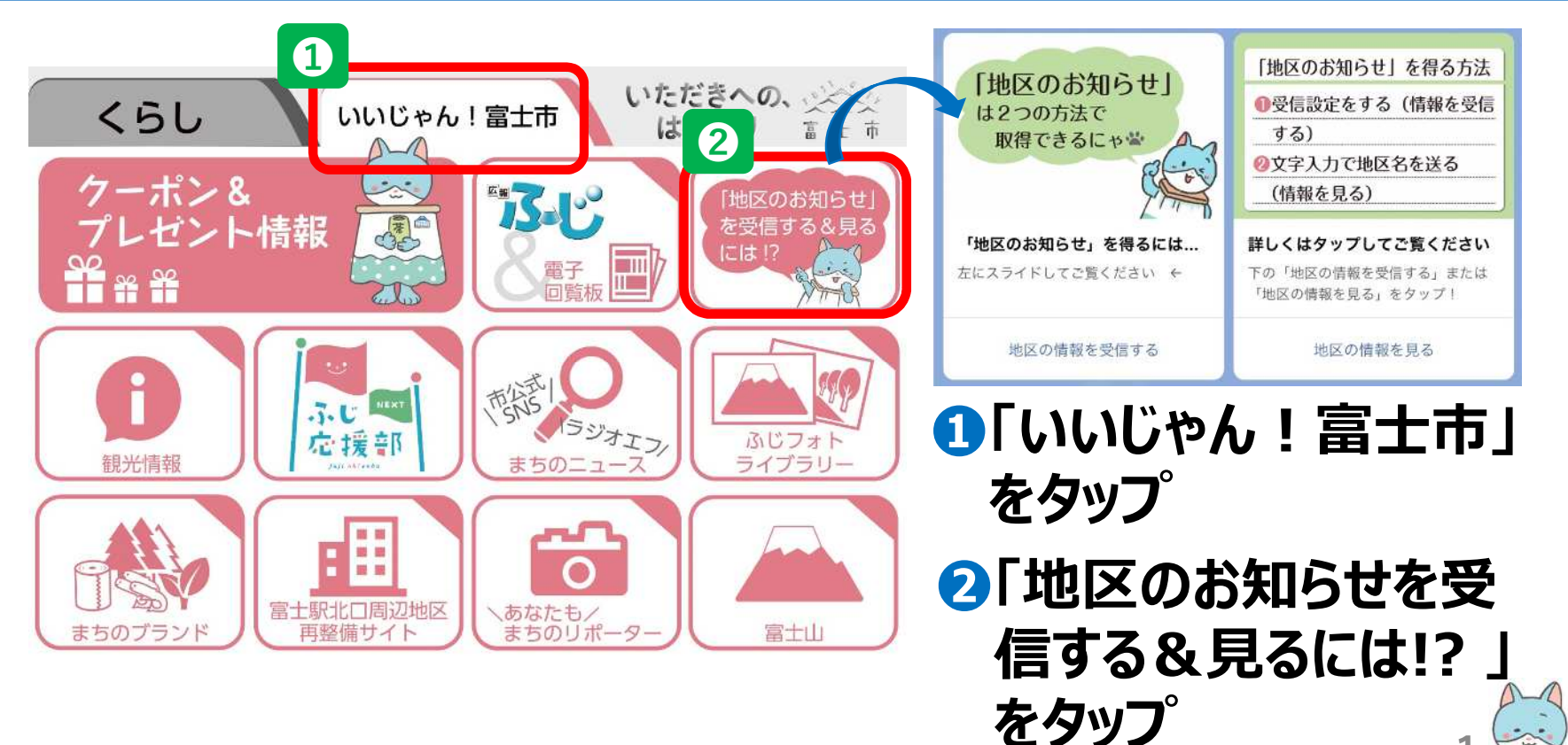

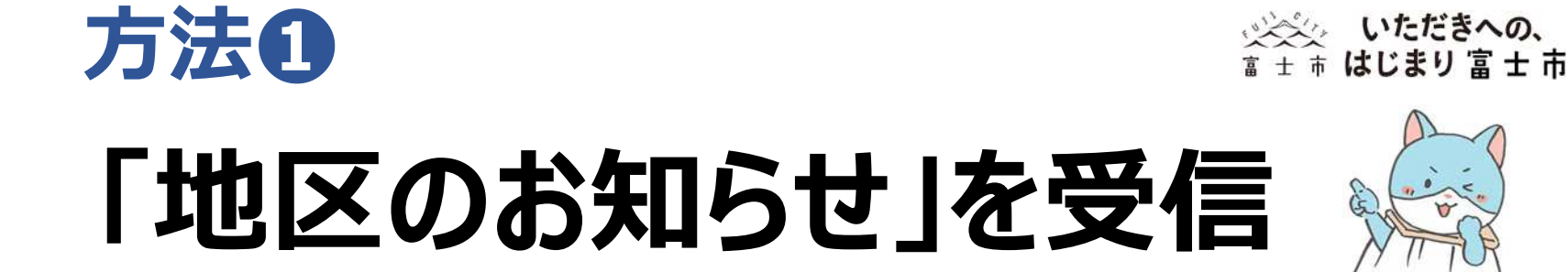

· (179 15)

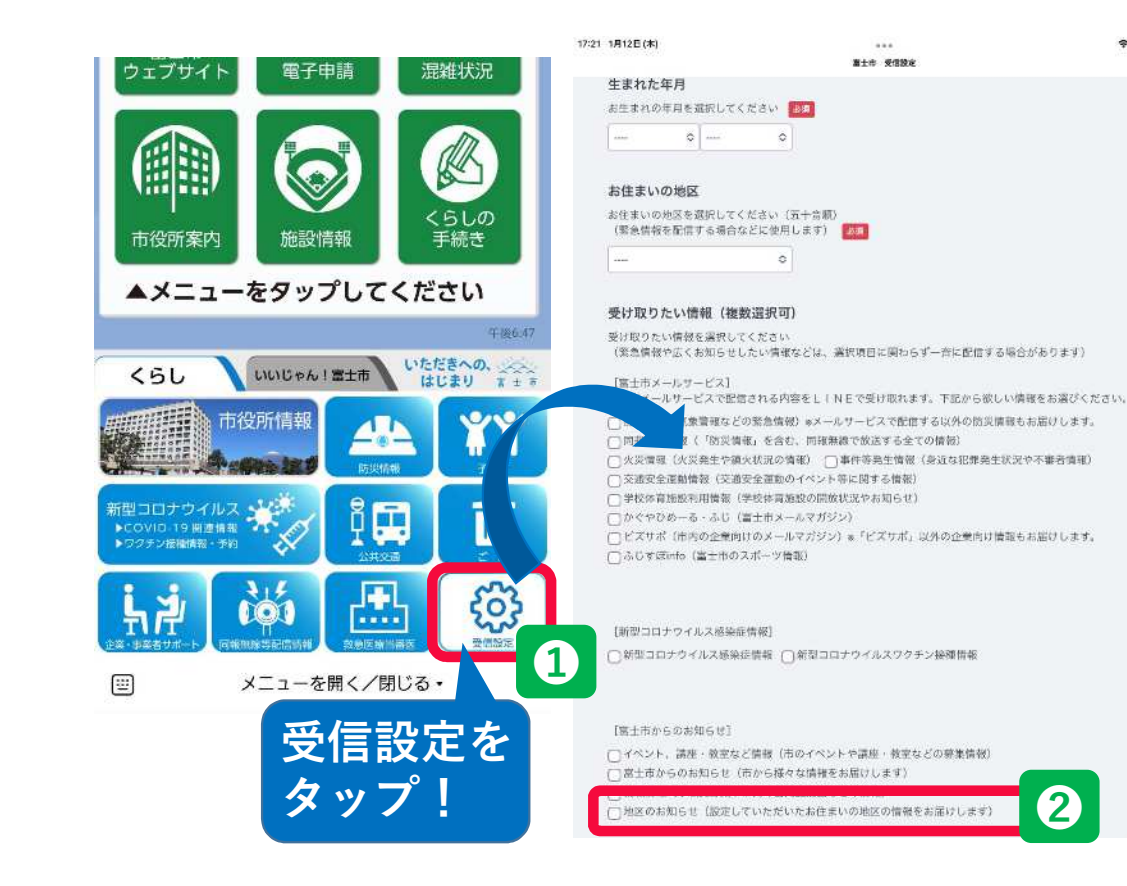

 ①受信設定をタップ
②受け取りたい情報の 「地区のお知らせ」に チェックを入れる
③一番下青色の「回答」をタップ
④赤色のボタン「送信」をタップ

5受信設定してある お住まいの地区の 情報が届く!

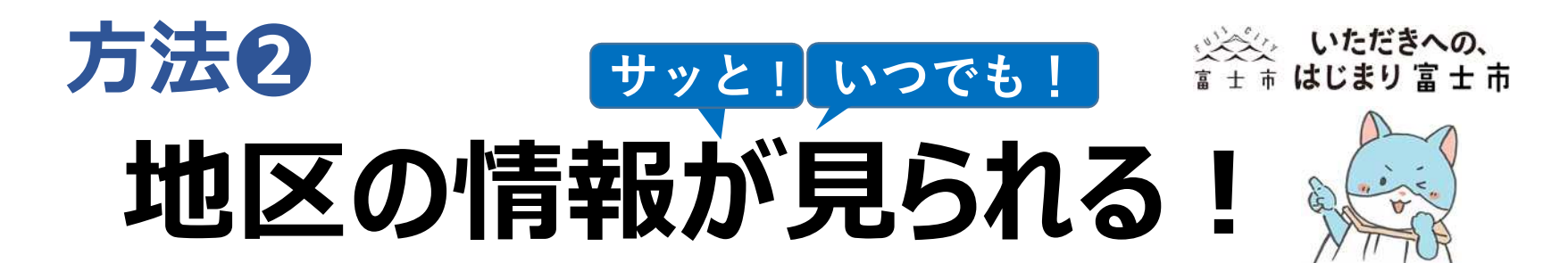

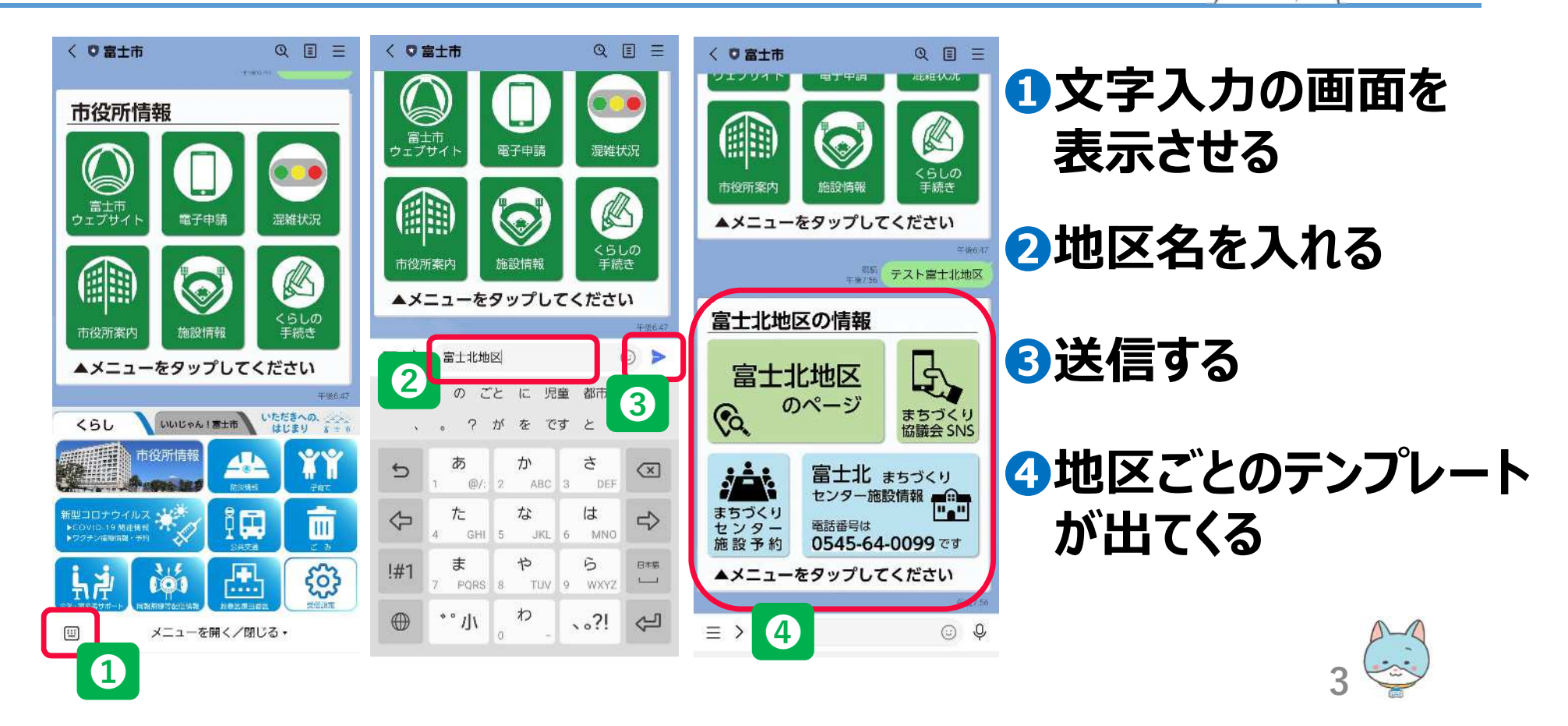

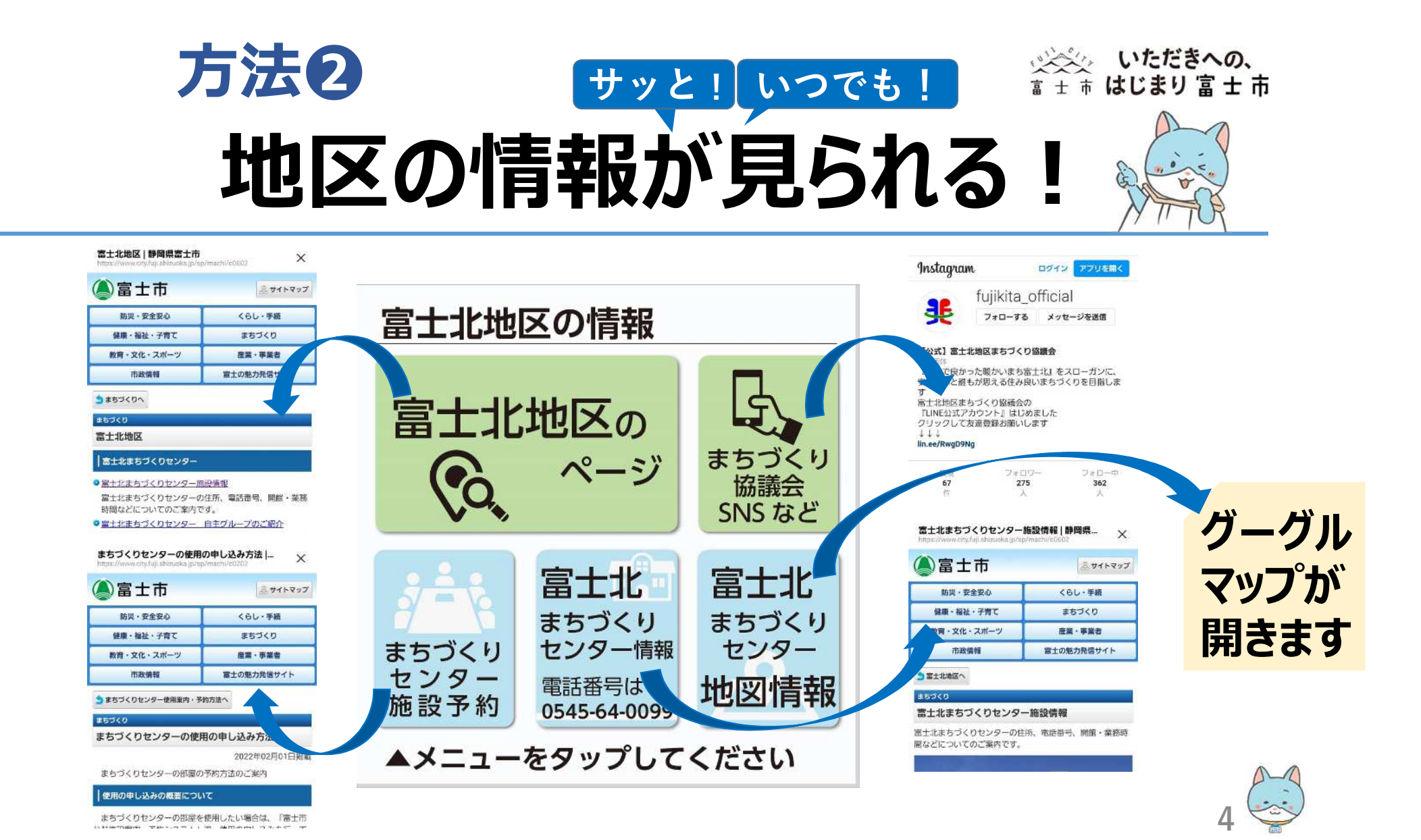